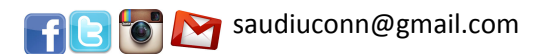

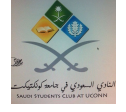

السلام عليكم ورحمة الله وبركاته،

Hello,

This flyer demonstrates the steps of activating your UCONN email. It's important to have your UCONN email activated, so you communicate with the university. The Saudi Student Club at UCONN is also eager to be in touch with you, as well as serving and cooperating in our upcoming activities.

Badar Almarri Saudi Student Club, COO & the Club Board هذه المنشورة تحتوي على خطوات تفعبل الايميل الخاص بك في جامعة كناتكت. ايميل الجامعة ضروري جداً في تواصلك مع الجامعة. النادي السعودي في جامعة كناتكت حريص أيضاً على التواصل مع الطلاب وخدمتهم ومشاركتهم في الفعاليات التي يقيمها.

رئيس النادي السعودي بدر المري وأعضاء الهيئة الإدارية

## خطوات تفعيل ايميلك في اليوكن (اعداد الرقم السري) Steps to activate your UCONN email (set a password)

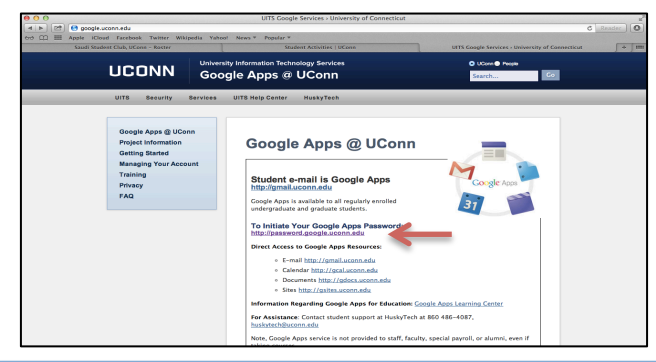

٣) ادخل ال NetID والذي يبتدئ بثلاثة أحرف ويليها خمسة أرقام في الخانة الأولى، والرقم السري في الخانة الثانية . هذان الرقمان مهمان للغاية ما دمت طالباً في اليوكن.

3) Enter your NetID that starts with three alphabets followed by 5 numbers. Enter your password as well. You have to remember them as long as you are a student at UCONN.

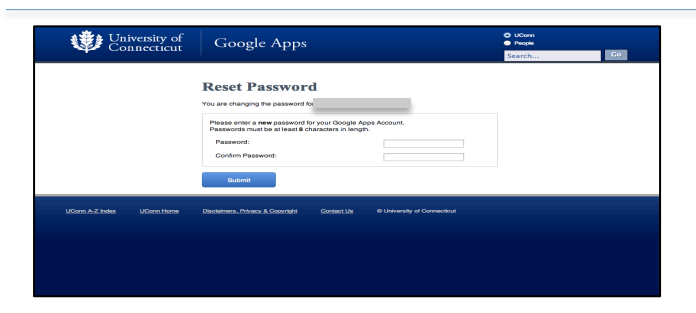

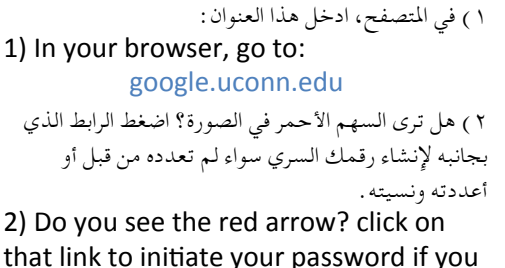

that link to initiate your password if you don't have one or forgot your old one.

|                                                   | NETD Single Sign-On<br>NETD Der Love year Antor<br>Password Lots year Password?<br>I war bere song or into sale state.<br>I war antor Song or into sale state.<br>I war antor Song or into sale state. |                                                                                    |
|---------------------------------------------------|----------------------------------------------------------------------------------------------------|------------------------------------------------------------------------------------|
| detID Home UITS UConn<br>Disclaimers & Copyrights |                                                                                                    | University Information Technology Services<br>Help Center<br>Phone: (860) 486-4357 |

٤) سوف تظهر لك صفحة جديدة، ادخل أي رقم سري من اختيارك على أن يتجاوز ال ٨ أحرف أو أرقام. ادخله مرتان.
سيكون هذا هو الرقم السري لايميلك في اليوكن. لا تنساه!
4) A new page will show up. Enter a password of more than 8 digits twice.
This will be your UCONN email password. Don't forget it!

Congratulation! You have set up the password of your UCONN email.

| Construction     Construction     Construction     Construction     Construction     Construction     Construction     Construction     Construction     Construction     Construction     Construction     Construction     Construction     Construction     Construction     Construction                                                                                                        | Connecticut                                                                       | Google Apps                         |  | O UCom<br>O Pecelo | O UCom<br>Phose |  |  |
|----------------------------------------------------------------------------------------------------|-----------------------------------------------------------------------------------|-------------------------------------|--|--------------------|-----------------|--|--|
| Success!                                                                                                    |                                                                                   |                                     |  | Search             | Go              |  |  |
| The data part of the latter the latter than a second of the latter than a second of th |                                                                                   | Success!                            |  |                    |                 |  |  |
| Track Stopp Associations for an environment of the provide the stopp and the stopp and |                                                                                   |                                     |  |                    |                 |  |  |
| Rest sported in <u>Sportschulentsch</u> is land with your two passes.                                                                                                    | Your Google Ages password has been reset.                                         |                                     |  |                    |                 |  |  |
| KOREKENNA KOREINNA DISKARKEPISISEEDIKKA GANEGIA KUNANKEPISINISEE                                                                                                    | Please proceed to <u>http://preali.aconn.edu</u> to login with your new password. |                                     |  |                    |                 |  |  |
|                                                                                                    |                                                                                   |                                     |  |                    |                 |  |  |
|                                                                                                    |                                                                                   | Decisioners, Physics & Calorinati C |  |                    |                 |  |  |
|                                                                                                    |                                                                                   |                                     |  |                    |                 |  |  |
|                                                                                                    |                                                                                   |                                     |  |                    |                 |  |  |
|                                                                                                    |                                                                                   |                                     |  |                    |                 |  |  |
|                                                                                                    |                                                                                   |                                     |  |                    |                 |  |  |
|                                                                                                    |                                                                                   |                                     |  |                    |                 |  |  |
|                                                                                                    |                                                                                   |                                     |  |                    |                 |  |  |

مبروك! لقد أعددت الرقم السري لايميلك في اليوكن.

## 👔 🔁 💽 saudiuconn@gmail.com

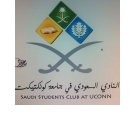

السلام عليكم ورحمة الله وبركاته،

Hello,

This flyer demonstrates the steps of forwarding your emails, sent to UCONN email, to your personal email (i.e. Gmail and Hotmail). It's important to have your UCONN email activated, so you communicate with the university. The Saudi Student Club at UCONN is also eager to be in touch with you, as well as serving and cooperating in our upcoming activities.

Badar Almarri Saudi Student Club, COO & the Club Council هذه المنشورة تحتوي على خطوات تحويل الرسائل الاكترونية من ايميلك في اليوكن إلى الايميل الشخصي ( مثلاً Gmail and Hotmail ) . ايميل الجامعة ضروري جداً في تواصلك مع الجامعة . النادي السعودي في جامعة كناتكت حريص أيضاً على التواصل مع الطلاب وخدمتهم ومشاركتهم في الفعاليات التي يقيمها .

رئيس النادي السعودي بدر المري وأعضاء الهيئة الإدارية

## خطوات تحويل رسائلك الواردة لايميلك في اليوكن إلي ايميلك الشخصي Steps to forward your emails from UCONN email to your personal email

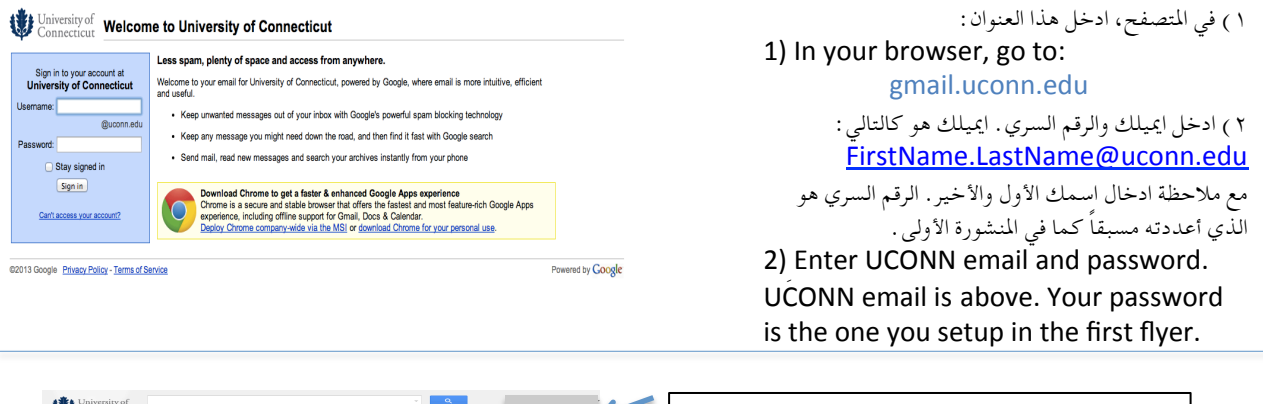

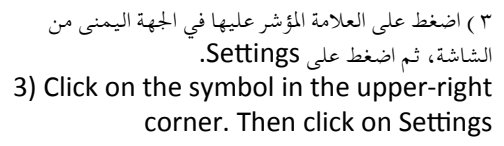

 ٤) في الشريط العلوي، اضغط على (Forwarding Add a)، ثم اضغط على زر (and POP/IMAP)، ثم اضغط على زر (forwarding address
 4) In the tab menu, click on (Forwarding and POP/IMAP), then click on the button (Add a forwarding address).

×

Concentration
 Concentration
 Concentration
 Concentration
 Concentration
 Concentration
 Concentration
 Concentration
 Concentration
 Concentration
 Concentration
 Concentration
 Concentration
 Concentration
 Concentration
 Concentration
 Concentration
 Concentration
 Concentration
 Concentration
 Concentration
 Concentration
 Concentration
 Concentration
 Concentration
 Concentration
 Concentration
 Concentration
 Concentration
 Concentration
 Concentration
 Concentration
 Concentration
 Concentration
 Concentration
 Concentration
 Concentration
 Concentration
 Concentration
 Concentration
 Concentration
 Concentration
 Concentration
 Concentration
 Concentration
 Concentration
 Concentration
 Concentration
 Concentration
 Concentration
 Concentration
 Concentration
 Concentration
 Concentration
 Concentration
 Concentration
 Concentration
 Concentration
 Concentration
 Concentration
 Concentration
 Concentration
 Concentration
 Concentration
 Concentration
 Concentration
 Concentration
 Concentration
 Concentration
 Concentration
 Concentration
 Concentration
 Concentration
 Concentration
 Concentration
 Concentration
 Concentration
 Concentration
 Concentration
 Concentration
 Concentration
 Concentration
 Concentration
 Concentration
 Concentration
 Concentration
 Concentration
 Concentration
 Concentration
 Concentration
 Concentration
 Concentration
 Concentration
 Concentration
 Concentration
 Concentration
 Concentration
 Concentration
 Concentration
 Concentration
 Concentration
 Concentration
 Concentration
 Concentration
 Concentration
 Concentration
 Concentration
 Concentration
 Concentration
 Concentration
 Concentration
 Concentration
 Concentration
 Concent

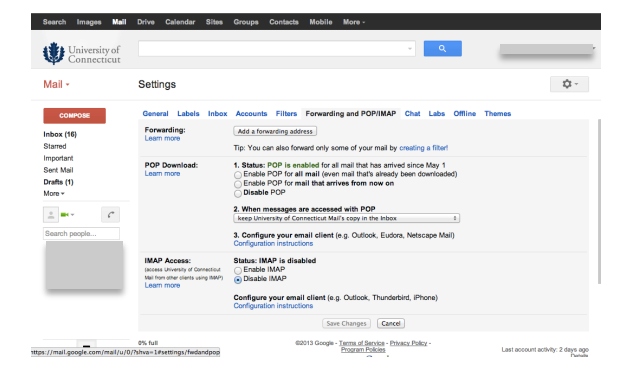

Add a forwarding address

Next Cancel

se enter a new forwarding email address

ه) أدخل ايميلك الشخصي ( gmail hotmail ...).

انتهيت من إعداد ايميلك. مبروك!

Done. Congrats!

5) Enter your personal

email (gmail, hotmail...)

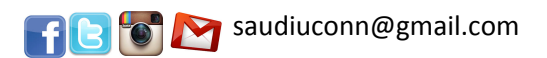

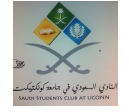

السلام عليكم ورحمة الله وبركاته،

Hello,

This flyer demonstrates the steps of registering in the Saudi Student Club at UCONN. This club is official in UCONN – Student Organizations and SACM – Student Clubs. By registering, you keep in touch with our club and be aware of our activities.

Badar Almarri Saudi Student Club, COO & the Club Council هذه المنشورة تحتوي على خطوات التسجيل في صفحة النادي السعودي التابع رسمياً لمنظمات الطلبة في جامعة اليوكن والأندية الطلابية في الملحقية الثقافية للمملكة العربية السعودية في الولايات المتحدة . تسجيلكم في هذه الصفحة يبقيكم على تواصل مع النادي والاستفادة من الخدمات والأنشطة التي يقدمها .

رئيس النادي السعودي بدر المري وأعضاء الهيئة الإدارية

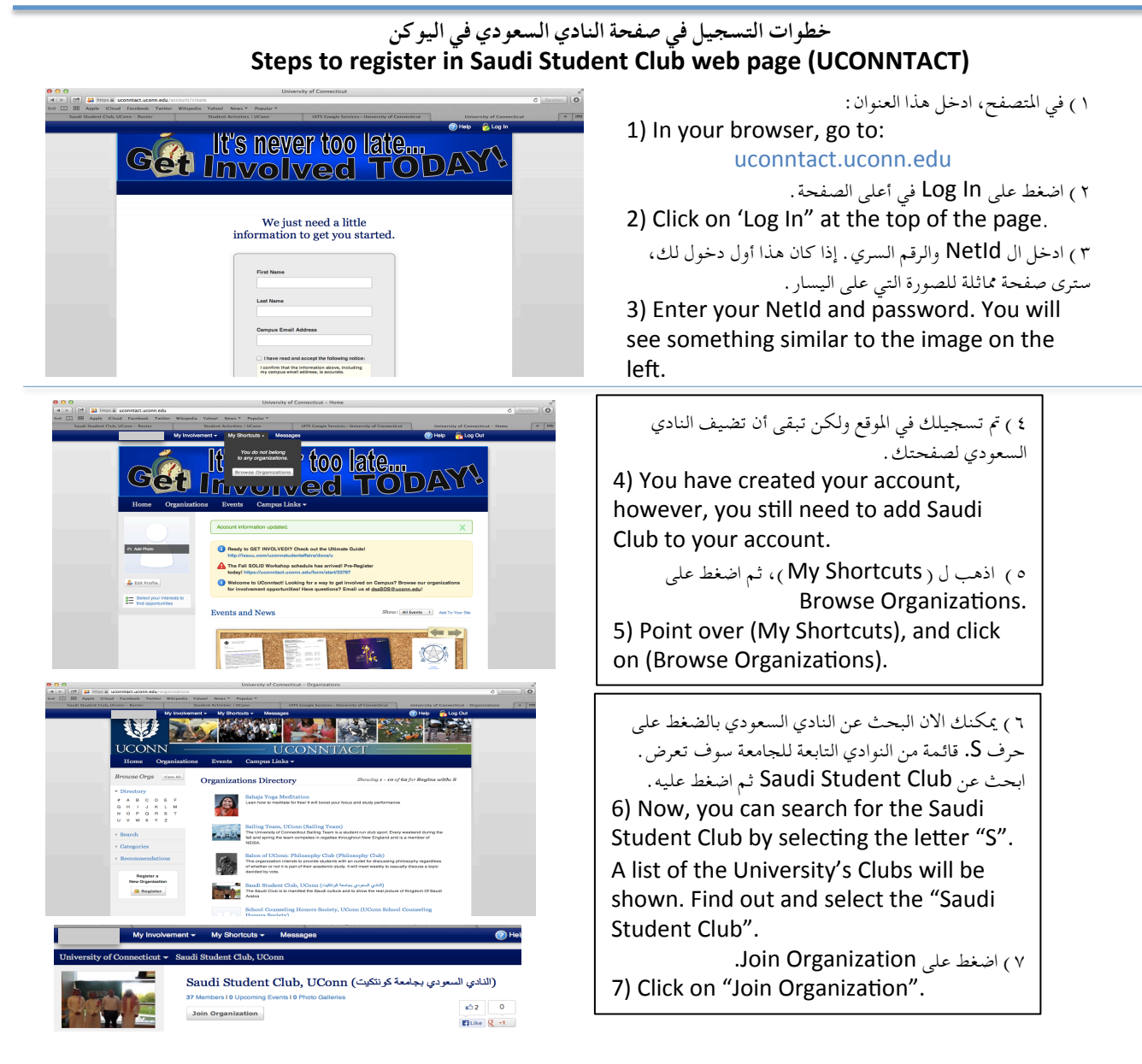

بنفس الطريقة، يمكنك الإشتراك في أي منظمة أو نادي يتوافق مع اهتماماتك. شكراً لانضمامك معنا. Similarly, you can register in any organization of your interest. Thanks for joining us.